## How to pay your asbestos project fee online...

• Go to DEP Business Portal (https://www.fldepportal.com/DepPortal/go/home) and sign in (located at the top right of the page). If you do not have a DEP account, you will need to create one by clicking on the "Register" link and filling out the required information. Once you register, a verification email will be sent to your email address with a link. Use this link to create a password for your login.

## • From the Home Page of the DEP Portal follow these steps

Select "Pay"

| I would like to:                                |                                                                                          |                                                                                             |
|-------------------------------------------------|------------------------------------------------------------------------------------------|---------------------------------------------------------------------------------------------|
| To build, repair, operate, discharge, see more. | <b>Pay</b><br>For fees, invoices, park<br>reservations, see more.                        | <b>Sign Up</b><br>For subscriptions,<br>newsletters, notifications,<br>see more.            |
| View<br>Maps, data, reports, see<br>more.       | Applications for grants and rebates, AGP Admin.<br>Correction, leave feedback, see more. | A partially completed business transaction or reprint a receipt for a previous transaction. |

Select "Invoices"

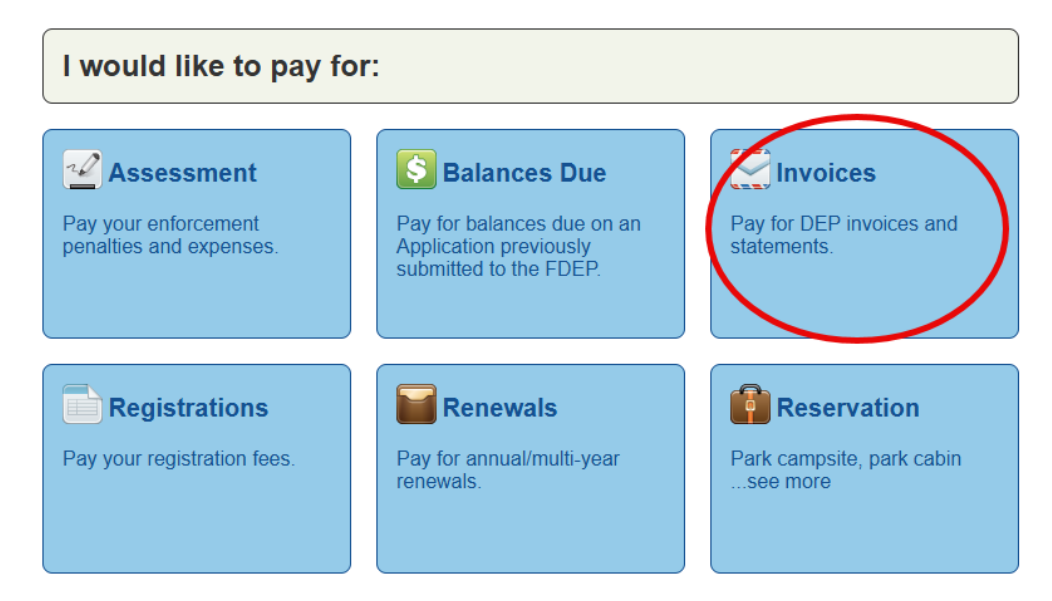

• Select "Asbestos Program Invoices"

| I want to pay invoices for:             |                                              |
|-----------------------------------------|----------------------------------------------|
| Asbestos Program Invoices               | Drinking Water Annual Operating License Fees |
| OSP Permit Online Payments              | Reprint a Receipt for an On-Line Payment     |
| State Lands Fees                        | State Revolving Fund (SRF) Loan Repayments   |
| Wastewater & Stormwater Regulatory Fees |                                              |

• This will take you to the introduction screen. Proceed by clicking on the "Go to Next Step" button.

| Totroduction                     | Your Session will time out in 059 minute                                                                                                    | s. |
|----------------------------------|----------------------------------------------------------------------------------------------------|----|
| Coareb for a Natification Number | nullit<br>Process                                                                                                    |    |
| View Detaile                     | Introduction                                                                                                    |    |
| Payment of Fees                  | Warning: This process requires payment. Per FDEP policy: FDEP employees are not permitted to complete payments for this flow in ESSA. Employees will not be permitted to complete an application submission as payment must be received in order to process this application. |    |
|                                  | You are processing : Asbestos Program Invoice                                                                                                    |    |
|                                  | Which is defined as : Fees for Asbestos Renovation or Demoition                                                                                                    |    |
|                                  | Florida Administrative Code Rule 52-257                                                                                                    |    |
|                                  | Go to Next Step                                                                                                    |    |

• Enter your notification number from the invoice and click the "Search and Continue" button.

| Proces | 55                                                                                                    | Help | About |
|--------|----------------------------------------------------------------------------------------------------|------|-------|
| Sea    | rch for a Notification Number                                                                                                    |      |       |
| Yo     | u are searching by Notification Number. You must enter the number exactly as it appears on your invoice. It is listed as the "Asbestos Notification ID #". |      |       |
| Ple    | ease enter a Notification Number : *                                                                                                    |      |       |
|        | Search and Continue                                                                                                    |      |       |
|        |                                                                                                    |      |       |

• Verify the information given to ensure you are paying the intended invoice. If all information looks correct, click the "Save and Go to Next Step" button.

| Process                                                                    |                                                                                               | Help About |
|----------------------------------------------------------------------------|-----------------------------------------------------------------------------------------------|------------|
|                                                                            |                                                                                               |            |
| View Details                                                               |                                                                                               |            |
| Please confirm that this is the Notification you wish to pay:              |                                                                                               |            |
| Notification ID :                                                          | 104353                                                                                        |            |
| Facility Name :                                                            | CLOE'S GOVERNMENT BUILDING                                                                    |            |
| Facility Address :                                                         | 123 MAIN STREET LADY LAKE, FL 32159                                                           |            |
| Site :                                                                     | GOVERNMENT BUILDING                                                                           |            |
| Amount Due :                                                               | \$200.00                                                                                      |            |
| Project Start :                                                            | 06/15/2023                                                                                    |            |
| Project End :                                                              | 07/07/2023                                                                                    |            |
| If you have any questions regarding your statement, please contact the Ast | bestos Program representative at (850) 717-9000 or send email to FL Asbestos@dep.state.fl.us. |            |
|                                                                            | Go Back to Previous Step Save and Go to Next Step                                             |            |
|                                                                            |                                                                                               |            |

• Verify that the amount being invoiced is correct and click the "Continue with Payment" button.

| Process  | Н                                                                       | Ip About |
|----------|-------------------------------------------------------------------------|----------|
| Paymer   | ant of Fees                                                             |          |
| The tota | Ial fee for the selected Notification is \$200.00.                      |          |
| For fur  | urther assistance, please refer to the DEP Payment System instructions. |          |
|          | Go Back to Previous Step Continue with Payment                          |          |
|          |                                                                         |          |

• Select the payment type to be used and click "Next."

| 1     | Payment Type 2 Customer Info 3                   | Payment Information | 4 Su     | bmit Payment |
|-------|--------------------------------------------------|---------------------|----------|--------------|
| Tran  | saction Detail                                   |                     |          |              |
| SKU   | Description                                      | Unit Price          | Quantity | Amount       |
| -     | Asbestos Renovation/Demolition Notification Fees | \$200.00            | 1        | \$200.00     |
| Total |                                                  |                     |          | \$200.00     |
|       |                                                  |                     |          |              |
| Payr  | nent                                             |                     |          |              |
| Pay   | ment Type                                        |                     |          |              |
|       | Payment Type *                                   |                     |          |              |
|       | Select One                                       | 0 ~                 |          |              |
|       | Payment Type is missing.                         |                     |          |              |
|       |                                                  |                     |          | Next >       |

• Verify that the Customer Information is correct and click "Next."

| Customer Information |                                  |
|----------------------|----------------------------------|
|                      | Complete all required fields [*] |
| Country *            |                                  |
| United States 🗸 🗸    |                                  |
| First Name *         | Last Name *                      |
| CLOE'S               | GOVERNMENT BUILDING              |
| Address *            |                                  |
| 123 MAIN STREET      |                                  |
| Address 2            |                                  |
| City *               | State *                          |
| LADY LAKE            | FL - Florida 🗸 🗸                 |
| ZIP/Postal Code *    |                                  |
| 32159                |                                  |
| Phone Number         |                                  |
|                      |                                  |
|                      | Next >                           |

- Fill out remaining payment information and click "Next."
  - For Credit/Debit payments screen will look like this:

| Payment Information                     |                                    |
|-----------------------------------------|------------------------------------|
|                                         | Complete all required fields [ * ] |
| Credit Card Number * 🍘                  | Credit Card Type                   |
| 0                                       | <b>VISA</b>                        |
| Credit Card Number is missing.          |                                    |
| Expiration Month *                      | Expiration Year *                  |
| Select a Month                          | Select a Year ① ~                  |
| Expiration Month is missing.            | Expiration Year is missing.        |
| Security Code * 🍘                       |                                    |
| 0                                       |                                    |
| Security Code is missing.               |                                    |
| Name on Credit Card *                   |                                    |
|                                         |                                    |
| Name on Credit Card is missing.         |                                    |
| Country *                               |                                    |
| Eirst Name *                            | Last Name *                        |
|                                         |                                    |
| First name is missing.                  | Last name is missing.              |
| Address *                               |                                    |
|                                         | 0                                  |
| Address is missing.                     |                                    |
| Address 2                               |                                    |
|                                         | ~                                  |
| City *                                  | State *                            |
|                                         | State                              |
| City is missing.                        | State is missing.                  |
| 7IP/Postal Code *                       |                                    |
| ( ) ( ) ( ) ( ) ( ) ( ) ( ) ( ) ( ) ( ) |                                    |
| ZIP/Postal Code is missing.             |                                    |
|                                         |                                    |
|                                         | Next >                             |

• For Electronic Check transactions screen will look like this:

| Payment Information                                    |                                  |
|--------------------------------------------------------|----------------------------------|
|                                                        | Complete all required fields [*] |
| Name on Account *                                      |                                  |
|                                                        |                                  |
| This is a business account.                            |                                  |
| Routing Number *                                       | Account Number * 🥐               |
|                                                        |                                  |
|                                                        | Re-enter Account Number. *       |
| Pay                                                    |                                  |
|                                                        | • Checking Savings               |
|                                                        |                                  |
| 012345678 01234567890<br>Routing Number Account Number |                                  |
|                                                        |                                  |
| Payment Address is the same as Customer Information    | ition *                          |
| Country *                                              |                                  |
| United States 🗸 🗸                                      |                                  |
| First Name *                                           | Last Name *                      |
| 0                                                      | 0                                |
| First name is missing.                                 | Last name is missing.            |
| Address *                                              |                                  |
| Address is missing                                     | 0                                |
| Address 5 missing.                                     |                                  |
|                                                        |                                  |
|                                                        | •                                |
| City*                                                  | State *                          |
| City is missing.                                       | State is missing.                |
| ZIP/Postal Code *                                      |                                  |
| 0                                                      |                                  |
| ZIP/Postal Code is missing.                            |                                  |
|                                                        | Next >                           |
|                                                        |                                  |

• Verify all information one more time and if correct click "Submit Payment"

|       | Payment Type                                     | 2 Customer Info | 3 Paymer | nt Information | 4 Sut    | omit Payment |
|-------|--------------------------------------------------|-----------------|----------|----------------|----------|--------------|
|       |                                                  |                 |          |                |          |              |
| Tran  | Transaction Detail                               |                 |          |                |          |              |
|       |                                                  |                 |          |                |          |              |
| SKU   | Description                                      |                 |          | Unit Price     | Quantity | Amount       |
| -     | Asbestos Renovation/Demolition Notification Fees |                 | \$200.00 | 1              | \$200.00 |              |
| Total | Total                                            |                 | \$200.00 |                |          |              |

## Payment

| Payment Type                                                                                                |                                            | ~             |
|----------------------------------------------------------------------------------------------------|--------------------------------------------|---------------|
|                                                                                                    | Credit/Debit Card                          | Edit          |
| Customer Information                                                                                        |                                            | ~             |
| Address<br>CLOE'S GOVERNMENT BUILDING<br>123 MAIN STREET<br>LADY LAKE, FL 32159<br>Country<br>United States | Email Address                              | Edit          |
| Payment Information                                                                                         |                                            | ~             |
| <b>Credit Card</b><br>Visa ****1837<br>Exp. 02/2028                                                         | <b>Name on Credit Card</b><br>Joshua Eaton | Edit          |
| Cancel                                                                                                    | Su                                         | ubmit Payment |